## ΕΤΓΕΓ

## **OCEAN** SET STATION AS PAYABLE

DOCUMENT VERSION: 1.00

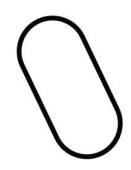

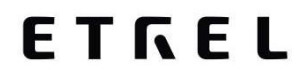

## SETTING STATION AS PAYABLE

In the document you will find short tutorial how to set up station as payable.

Go to Assets module, Locations and click on the "Charge points" button.

| う Navigation history く                       |                                 |                                  |              |                                       | 2141                      |
|----------------------------------------------|---------------------------------|----------------------------------|--------------|---------------------------------------|---------------------------|
| E Dashboard                                  | Locations                       |                                  |              |                                       | Research I                |
| ♥ Monitoring& control <                      |                                 |                                  |              |                                       |                           |
| ± cm (                                       | Hide roaming Security Incations |                                  | Snarch Izati |                                       | Q. Searth & Export to cov |
| 💥 Rilling & payment 🧹                        | Number of mudic 1               |                                  |              |                                       |                           |
| A Marketing 4                                |                                 | -                                |              | a states                              | Previous 1 Next           |
| rh Assets ~                                  | SIPGRE00127                     | Avtobusna postaja Ivančna Gorica |              | 12 Cesta na Krico, 1295 Nanična Gonca | Channe points (1)         |
| Infrastructure<br>deshtmard                  | Show 50 + entries               |                                  |              |                                       |                           |
| Locations                                    |                                 |                                  |              |                                       |                           |
| Points of Interest                           |                                 |                                  |              |                                       |                           |
| Charge point owners<br>Configuration changes |                                 |                                  |              |                                       |                           |

Once on the charge point layer click on the "Edit" button in the top right corner.

| Charge point<br>Locatoro: / Avtobusna postaja Ivančna Gorica / <b>SI*GREGO127-01</b> |               |                                |                                  |
|--------------------------------------------------------------------------------------|---------------|--------------------------------|----------------------------------|
| Add Global region                                                                    | (CD Show proc | First Move to another location | Delete View location Online data |

Locate EVSE settings and enable the check mark "Payment required".

| EVSEs Create new EVSE                        |                   |           |
|----------------------------------------------|-------------------|-----------|
| 1 2                                          |                   |           |
|                                              |                   | Copy EVSE |
| EVSE charging type                           | DC                | Ŧ         |
| Friendly code                                | SI*GRE00127-01- 1 |           |
| External code                                |                   |           |
| Protocol EVSE code                           | 1                 |           |
| Min current                                  | 6                 | А         |
| Max current                                  | 375               | A         |
| Output voltage                               | 400               | Volts     |
| Max power                                    | 150               | kW        |
| Parking lot number                           |                   |           |
| Reserved parking for EV                      |                   |           |
| Payment required                             |                   |           |
| Remote start enabled                         |                   |           |
| Parking sensor installed                     |                   |           |
| Included in power management<br>calculations |                   |           |
| Cable locking                                |                   |           |

This will define EVSE as payable, which means that from now on you can define one EVSE as free and other one as payable (e.g. AC EVSE free and DC EVSE payable).

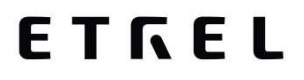

At the moment you still need to fill in the "Supported authentications and payments" in order to define station as payable, but this will not be necessary in future.

| Supported authentications and payments |   |                |        |  |  |
|----------------------------------------|---|----------------|--------|--|--|
|                                        | • |                | • Add  |  |  |
| Payment type                           |   | Authentication |        |  |  |
| Contract (subscription)                |   | NFC RFID       | Delete |  |  |
|                                        |   |                |        |  |  |

After saving the settings, Charge point and its EVSEs are now set as payable. In order to apply the tariffs to the station you will still need to click on the button "Manually update prices" in the module Billing & payment, Tarrifs. This will change with one of the future Ocean releases and when it happens, we will let you know.